Printer opsætning X431 Euro Tab II

Gå venligst til denne side og download den APK file som passer til din printer

Launch Software Download (launch-sw.de)

Se også you tube video her https://youtu.be/6JSu7xK9OYM

Og følg guiden nedenfor for at overføre den til din Euro Tab II

Instruktion på Engelsk

Euro Tab II Email/Printer APK Installation

nic

Please note: The Euro Tab II APK Version should be V6.00.039 or above. Email APK and Printer APK download link: https://www.dropbox.com/sh/6270jgna8zvvdqq/AAA3YL0Lw6zaM9o7D2MnqZO2a?dl=0

## Intallation with USB stick

1. Please insert the USB stick in Euro Tab II. The USB folder will be shown automatically.

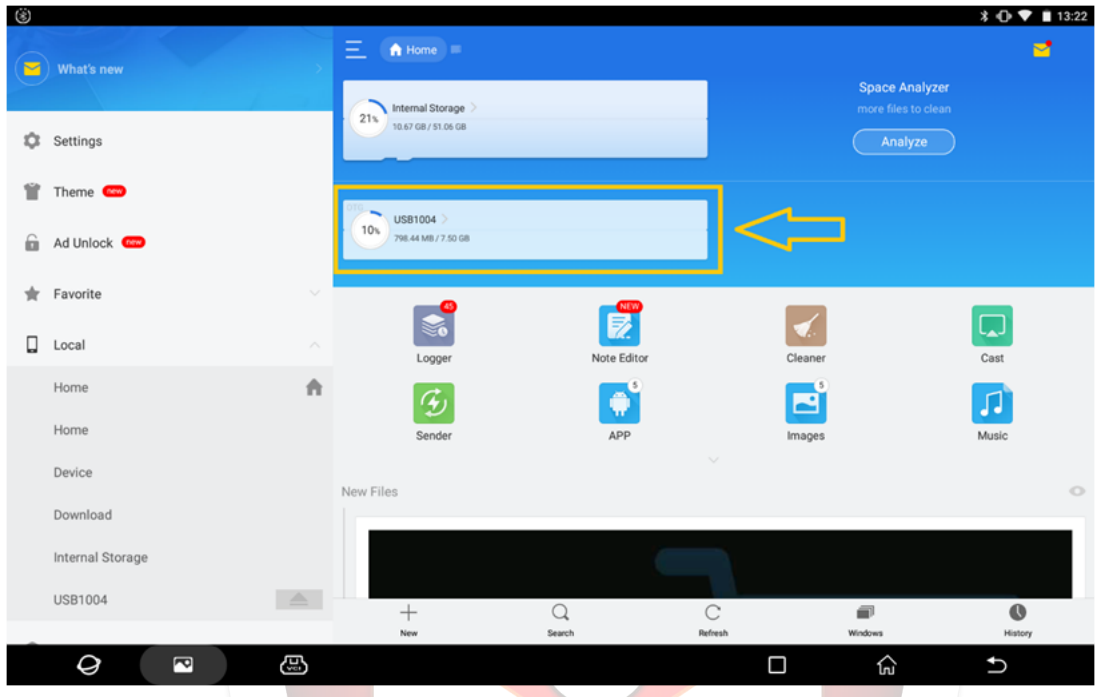

2. Click on APK to install. After installation, click on "open".

| <b>_</b> | s)               |          |                   |                    |              |      | <b>≱ ∢]&gt; ∎</b> 14:04 |
|----------|------------------|----------|-------------------|--------------------|--------------|------|-------------------------|
|          | What's new       | >        |                   | uar Ordoor         |              |      |                         |
|          |                  |          | 1003 / 2111 / 146 |                    |              |      |                         |
| \$       | Settings         |          |                   | (Art)              |              |      |                         |
| Ť        | Theme 💿          |          | myMail.apk        | X431EUROTABII_6.00 | .039.apk     |      |                         |
| 6        | Ad Unlock        |          |                   |                    |              |      |                         |
| *        | Favorite         |          |                   |                    |              |      |                         |
|          | Local            |          |                   |                    |              |      |                         |
|          | Home             | <b>A</b> |                   |                    |              |      |                         |
|          | Home             |          |                   |                    |              |      |                         |
|          | Device           |          |                   |                    |              |      |                         |
|          | Download         |          |                   |                    |              |      |                         |
|          | Internal Storage |          |                   |                    |              |      |                         |
|          | 0381003          |          |                   | Q,<br>Search       | C<br>Refresh | View | More                    |
|          | 0 🖻              | æ        |                   |                    |              | ß    | Ð                       |

| 👼 🖪 🔍 🛞          |                                         | * 🕩 💎 😫 13:09 |
|------------------|-----------------------------------------|---------------|
| and sub-sub-sum  |                                         |               |
| What's new       | S myMail                                | @ 21%         |
| Settings         |                                         |               |
| 👕 Theme 🚥        |                                         |               |
| 🔓 Ad Unlock 🥯    |                                         |               |
| 🛨 Favorite       |                                         |               |
| Local            |                                         |               |
| Home             | App installed.                          |               |
| Home             |                                         |               |
| Device           |                                         |               |
| Download         | $\bigcirc$                              |               |
| Internal Storage |                                         |               |
| Elibrary         | H C C C C C C C C C C C C C C C C C C C | More          |
| Q •              |                                         | Ð             |

## Installation with PC

- 1. Please download the APK and connect the Euro Tab II with PC.
- 2. Please click on "Tablet Setting" > "USB Management".

| N 🖲 🔅            |                 |                  |                | ≱ 🕩 💎 🔒 08:56 |
|------------------|-----------------|------------------|----------------|---------------|
| X-431 EURO TAB I | I V6.00.039     |                  |                | Login         |
|                  | · · · · ·       |                  | ~              |               |
|                  |                 | •                |                |               |
|                  |                 |                  |                |               |
| 6-4              |                 |                  |                | * ? /         |
|                  |                 |                  |                |               |
| Intelligent Diag | gnose           | Local Diagnose   |                | Reset         |
|                  |                 |                  |                |               |
|                  | •               | U.               |                | <b>—</b>      |
|                  |                 | <u> </u>         | 6              |               |
|                  |                 | _                |                | _             |
| ADAS             | Software Update | Remote Diagnose  | Feedback       | Maintenance   |
|                  |                 |                  |                |               |
|                  |                 |                  |                |               |
| • • •            |                 | 4                |                |               |
|                  |                 |                  |                |               |
| Toolbox          | Liser Info      | Vehicle Coverage | Tablet Setting | Other Modules |
|                  |                 |                  | rubict betting |               |
| Q 🗖              | B               |                  |                | ☆ ♪           |
|                  |                 |                  |                |               |

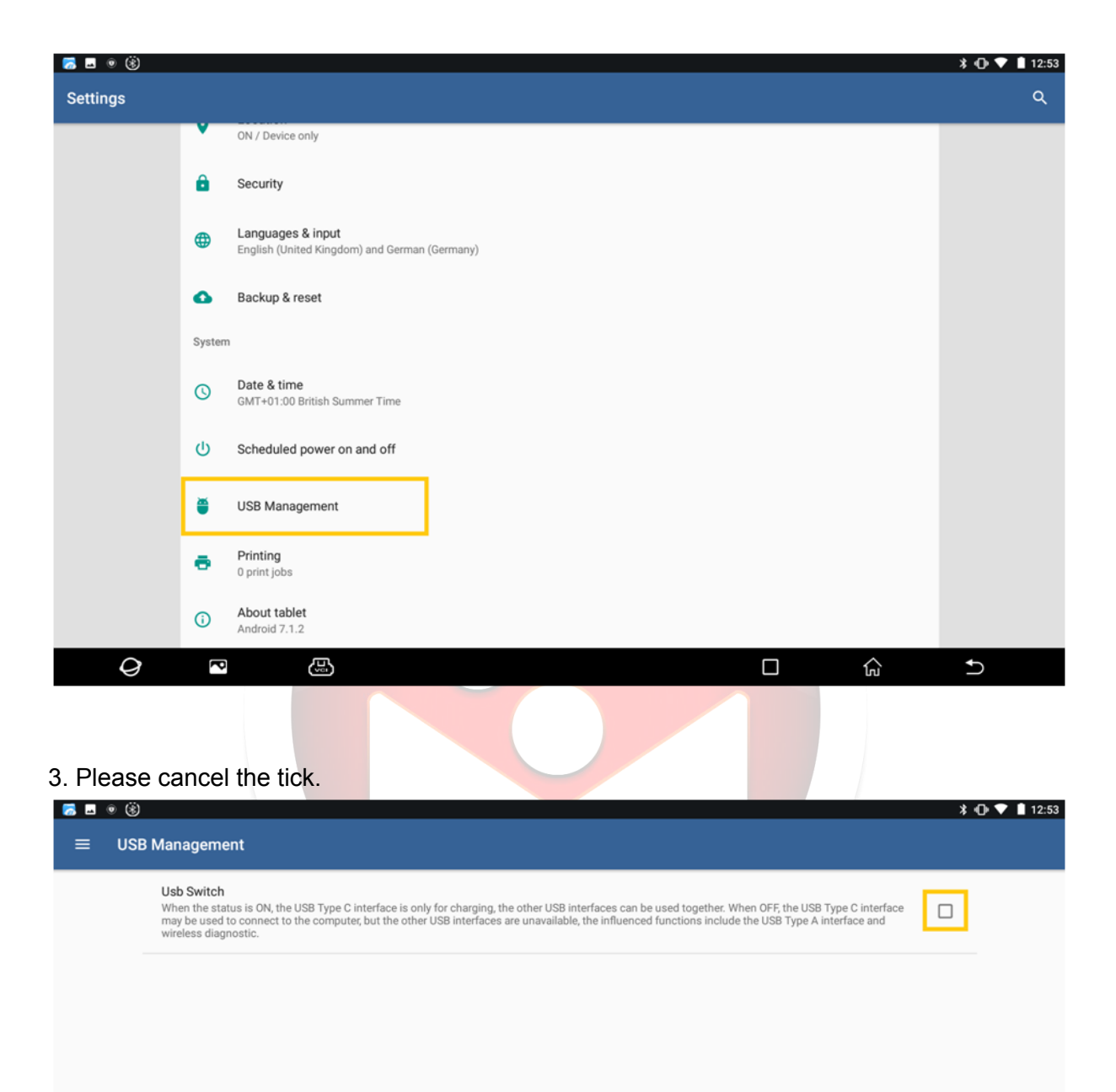

|  | Ð | $\sim$ |  | ហៃ | 5 |
|--|---|--------|--|----|---|
|  |   |        |  |    |   |
|  |   |        |  |    |   |

4. Please pull down the menu in the top left screen, click on "USB charging this device".

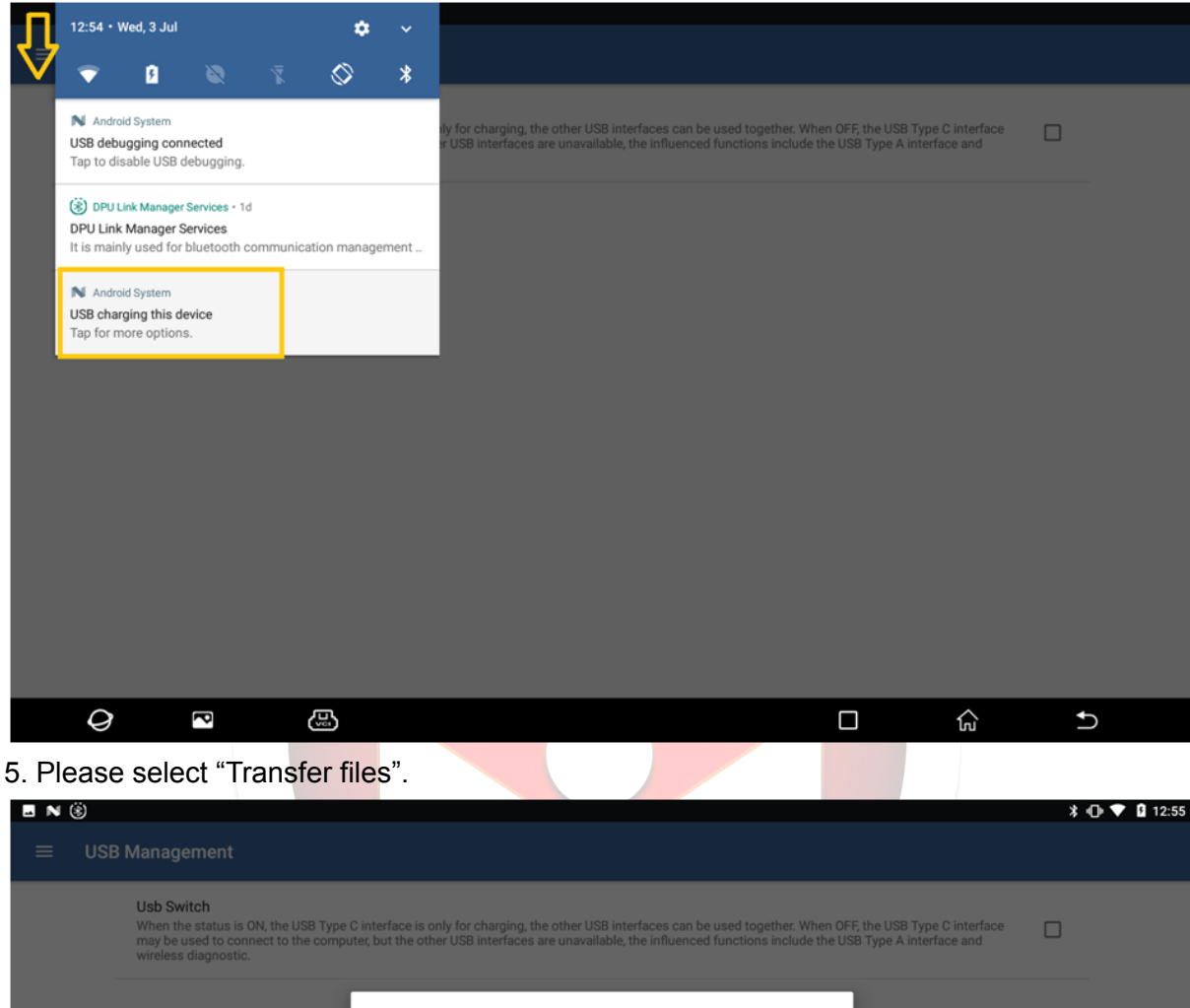

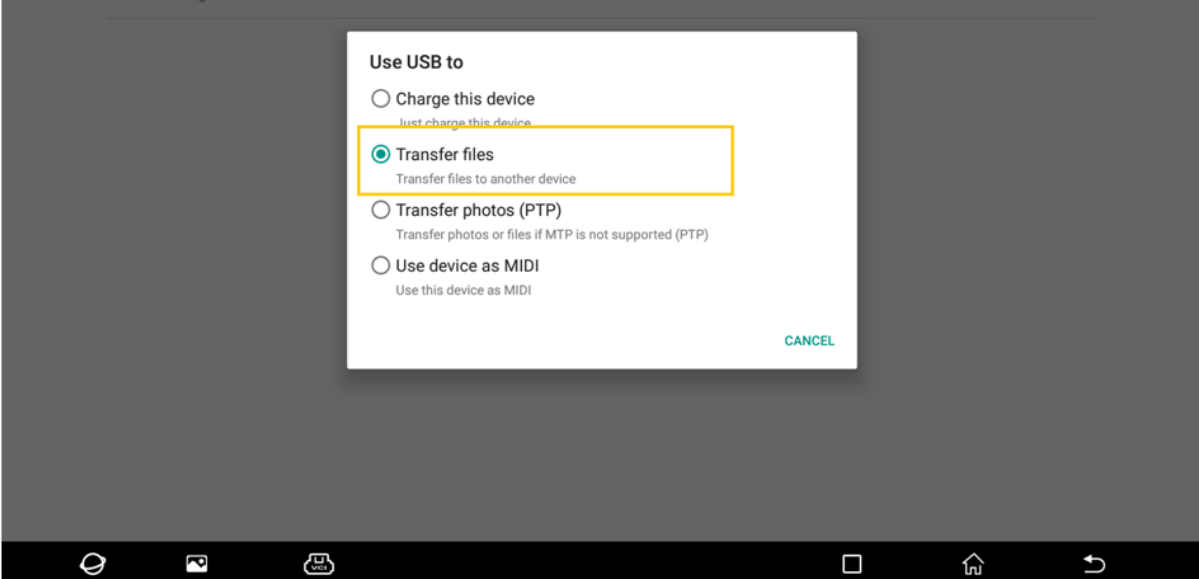

6. Now the folders of Euro Tab II can be found in PC, please copy the myMail installation file in "Download" folder.

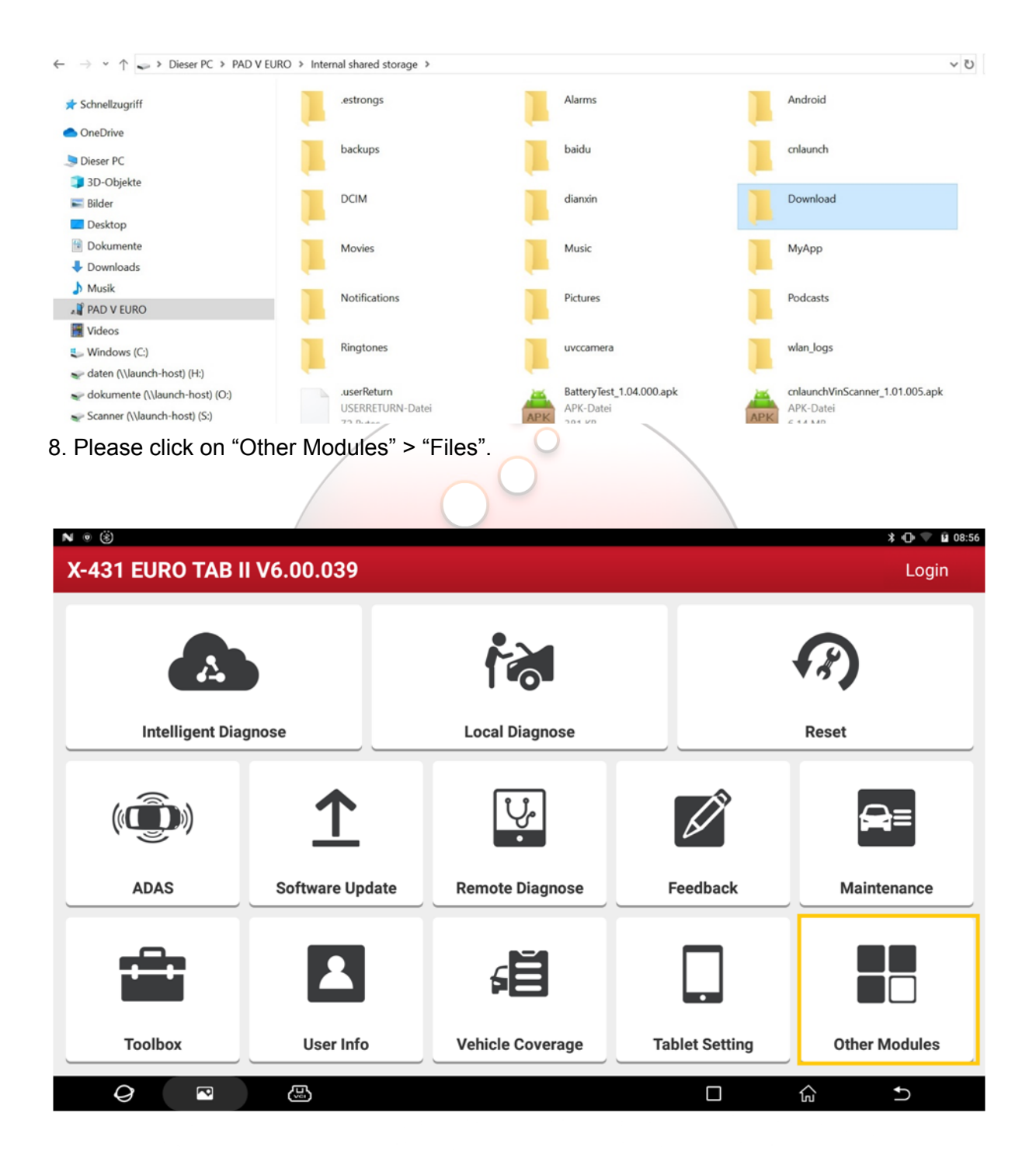

| ■ N ⑧<br>Other Modules |            |         |                  | * ⊕ ♥ û 13:04    |
|------------------------|------------|---------|------------------|------------------|
|                        | ?          |         | $\bigcirc$       | $\bigcirc$       |
| Product Manual         | FAQ        | Files   | wer QuickSupport | TeamViewer       |
| e                      | 9          |         | <b>_</b>         |                  |
| Browser                | E-mail     | Gallery | Wireless Upgrade | Recording Master |
| Č                      |            |         |                  |                  |
| Video Player           | Calculator |         |                  |                  |
| <i>Q</i> <sup>¬</sup>  | B          |         |                  | ☆ ★              |

9. The APK installation file can be found in "Local" > "Download". Click on it to install and open it.

| 6 | - • *            |      |             |              |              |                | ՝ 🗇 💎 🖬 13:09 |
|---|------------------|------|-------------|--------------|--------------|----------------|---------------|
|   | What's new       | ŢΞ   | A Local X   |              |              |                |               |
|   |                  |      | / > storage | > emulated > | 0 > Download | > Neuer Ordner | • 21%         |
| ۵ | Settings         |      | 9           |              |              |                |               |
| Ť | Theme 📟          |      | myMail.apk  |              |              |                |               |
| ĥ | Ad Unlock 📼      |      |             |              |              |                |               |
| * | Favorite         |      |             |              |              |                |               |
|   | Local            | ^    |             |              |              |                |               |
|   | Home             | fi i |             |              |              |                |               |
|   | Home             |      |             |              |              |                |               |
|   | Device           |      |             |              |              |                |               |
|   | Download         |      |             |              |              |                |               |
| L | Internal Storage |      |             |              |              |                |               |
|   | Library          |      | +<br>New    | Q.<br>Search | C            | Uiew           | *<br>More     |
|   |                  | )    |             |              |              |                |               |

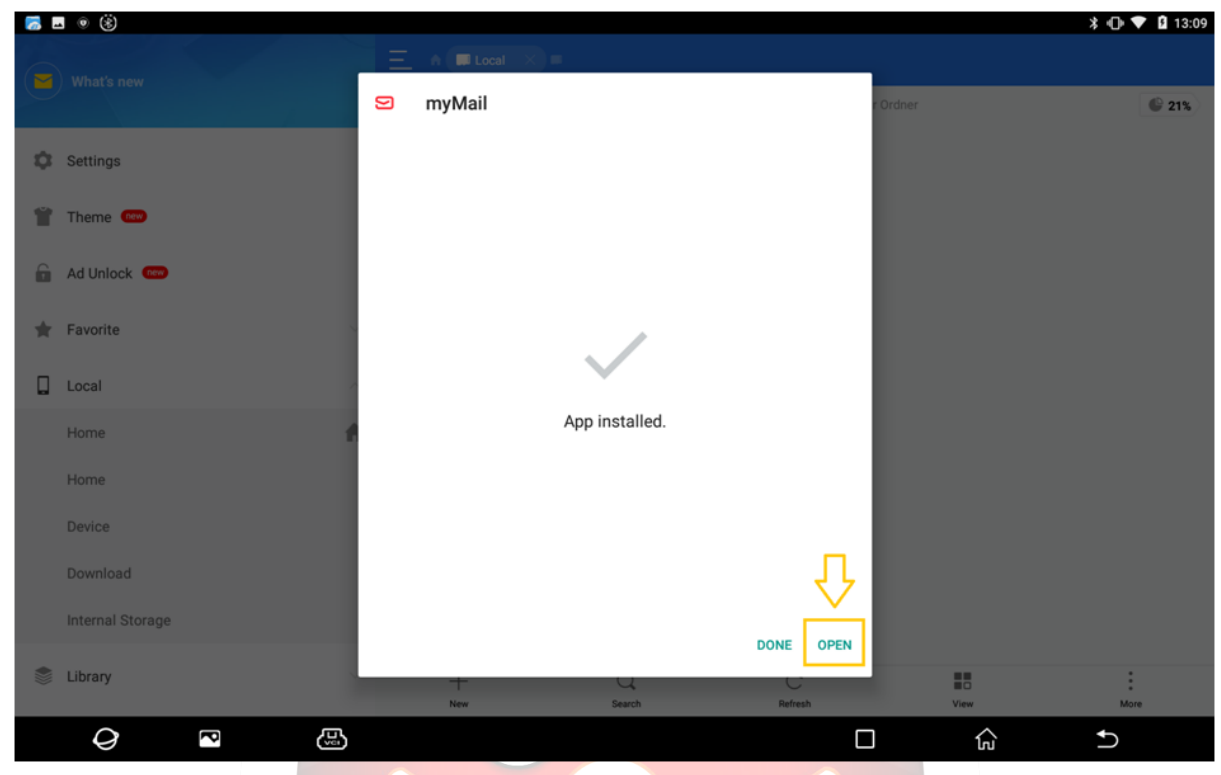

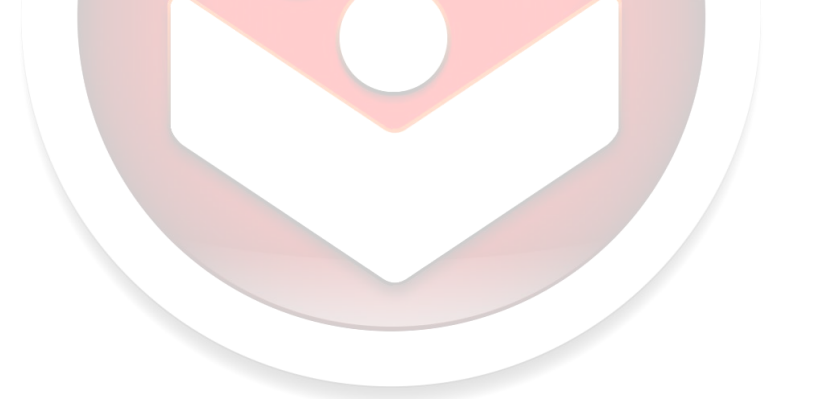

## nic-tec